# Manual Sistema Interno de Serviços - SIS – Abrir chamado / Registrar demanda

#### Passo 1

Selecionar a aba \* Login - SIS do Sistema Interno de Serviços – SIS, que é disponibilizado no navegador, pelo endereço: http://sis.seplag.mt.gov.br/otrs/customer.pl.

| 🔹 Secretaria de Gestão   Go | overno 🗠 🗙 🔆 Login - SIS   | × H                      | ÷      |                                    |
|-----------------------------|----------------------------|--------------------------|--------|------------------------------------|
| ← → C ① ○                   | Não seguro   sis.seplag.mt | .gov.br/otrs/customer.pl |        | x 🔊   😰 :                          |
| Apps 👩 WebPonto             |                            |                          |        |                                    |
| Sistema Interno             | o de Serviços - S          | EPLAG                    |        | SISTEMA INTERNO DE SERVIÇOS        |
| Logi                        | in                         |                          |        |                                    |
| Nom                         | ne de usuário              | Senha                    | Entrar |                                    |
|                             |                            |                          |        |                                    |
|                             |                            |                          |        |                                    |
|                             |                            |                          |        |                                    |
|                             |                            |                          |        |                                    |
|                             |                            |                          |        |                                    |
|                             |                            |                          |        |                                    |
|                             |                            |                          |        |                                    |
|                             |                            |                          | Sit    | stema Interno de Serviços - SEPLAG |

#### Passo 2

Acessar o SIS utilizando o mesmo Login e Senha que você utiliza para acessa seu computador. E clique no botão

## Login

| logindarede |  | ••••• |  | Entrar |
|-------------|--|-------|--|--------|
|-------------|--|-------|--|--------|

#### Passo 3

Selecionar no menu Chamados, a opção Novo Chamado.

| Sistema Interno de Serviços - SEPLAG |                       |  |  |  |  |  |
|--------------------------------------|-----------------------|--|--|--|--|--|
| Chamados                             | E                     |  |  |  |  |  |
| Novo Chamado                         |                       |  |  |  |  |  |
| Meus Chamado                         | Crier povo Ticket (p) |  |  |  |  |  |
| Chamados da E                        | Impresa               |  |  |  |  |  |
| Procurar                             |                       |  |  |  |  |  |

#### Passo 4

No campo **Para**, selecionar a área ou setor para o qual o chamado será aberto, exemplo: **TI – Tecnologia da Informação Setorial**, escrever o **Assunto** e preencher o **Texto** com a mensagem, conforme a imagem abaixo:

| * Para:    | TI - Tecnologia da Informação Setorial x                                                                     |
|------------|----------------------------------------------------------------------------------------------------|
| * Assunto: | Instalação de Windows 10                                                                                     |
| * Texto:   | $\begin{array}{c c c c c c c c c c c c c c c c c c c $                                                       |
|            | Bom dia!<br>Solicito, por gentiliza, verificar a possibilidade de instalação do Windows 10 na minha máquina. |
|            |                                                                                                    |

#### Passo 5

Incluir Anexos, se houver, e informar o Local onde será realizado o atendimento.

| Anexos:     |                                       |
|-------------|---------------------------------------|
|             | Clique para sele                      |
| Prioridade: | 3 Normal                              |
| * Local:    | 1.3.1.1 - Coordenadoria de Sistemas x |
| Enviar      |                                       |

### Passo 6

Clicar no botão

Pronto! Ao final da execução desses passos a solicitação estará aberta.